# USER ボタンを設定する

よく利用するマニュアル調整機能を USER ボタンに設定しておくと、機能の設定画面を早く表示できます。

## 機能を USER ボタンに設定する

1 動画または静止画を選ぶ

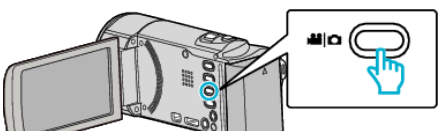

- アイコンが動画または静止画になります。
- 2 "MENU"をタッチする

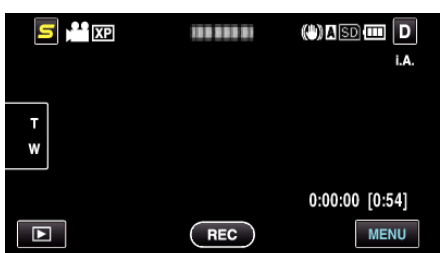

3 "USERボタン設定"をタッチする

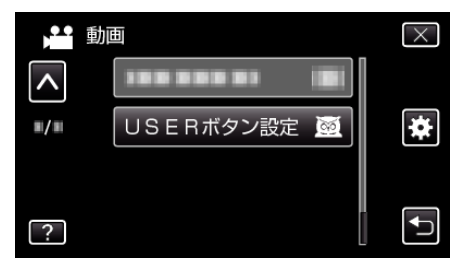

- ∧ または v をタッチすると、画面をスクロールできます。
- ×をタッチすると、メニューを閉じます。
- 5 をタッチすると、前画面に戻ります。
- 4 設定したい機能を選択する

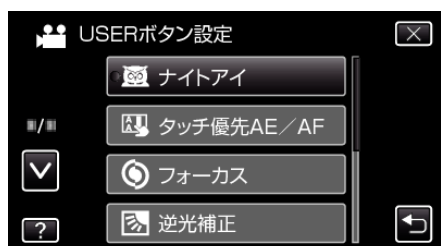

以下の機能から一つだけ選択することができます。

- ナイトアイ - タッチ優先AE/AF
- フォーカス
- 逆光補正
- ホワイトバランス
- 手ぶれ補正(動画モード)
- セルフタイマー(静止画モード)

#### USER ボタンで調整する

調整は以下の手順で行ってください。

■ ON/OFF 切り換えがある機能の場合 (ナイトアイ、逆光補正、手ぶれ補正、セルフタイマー)

USER ボタンを押すと、機能の ON/OFF が切り換わります。

## ■ フォーカスの場合

USER ボタンを押すと、フォーカスがオートとマニュアルに切り換わります。マニュアルでのピント合わせについては、「"手動でピントを合わせる" (r@ p.0)」をご覧ください。

■ 選択する設定項目がある機能の場合

## (タッチ優先AE/AF、ホワイトバランス)

1) USER ボタンを押す

2)選択する機能をタッチして設定する
メモ:

• メニュー表示中は、USER ボタンで操作できません。